### **ORIENTAÇÕES – PORTAL DE ATENDIMENTO – SOLAR**

Prefeitura de Barueri

Secretaria de Recursos Naturais e Meio Ambiente

2023

## 1- Acessar Portal de Atendimento(https://portal.barueri.sp.gov.br/)

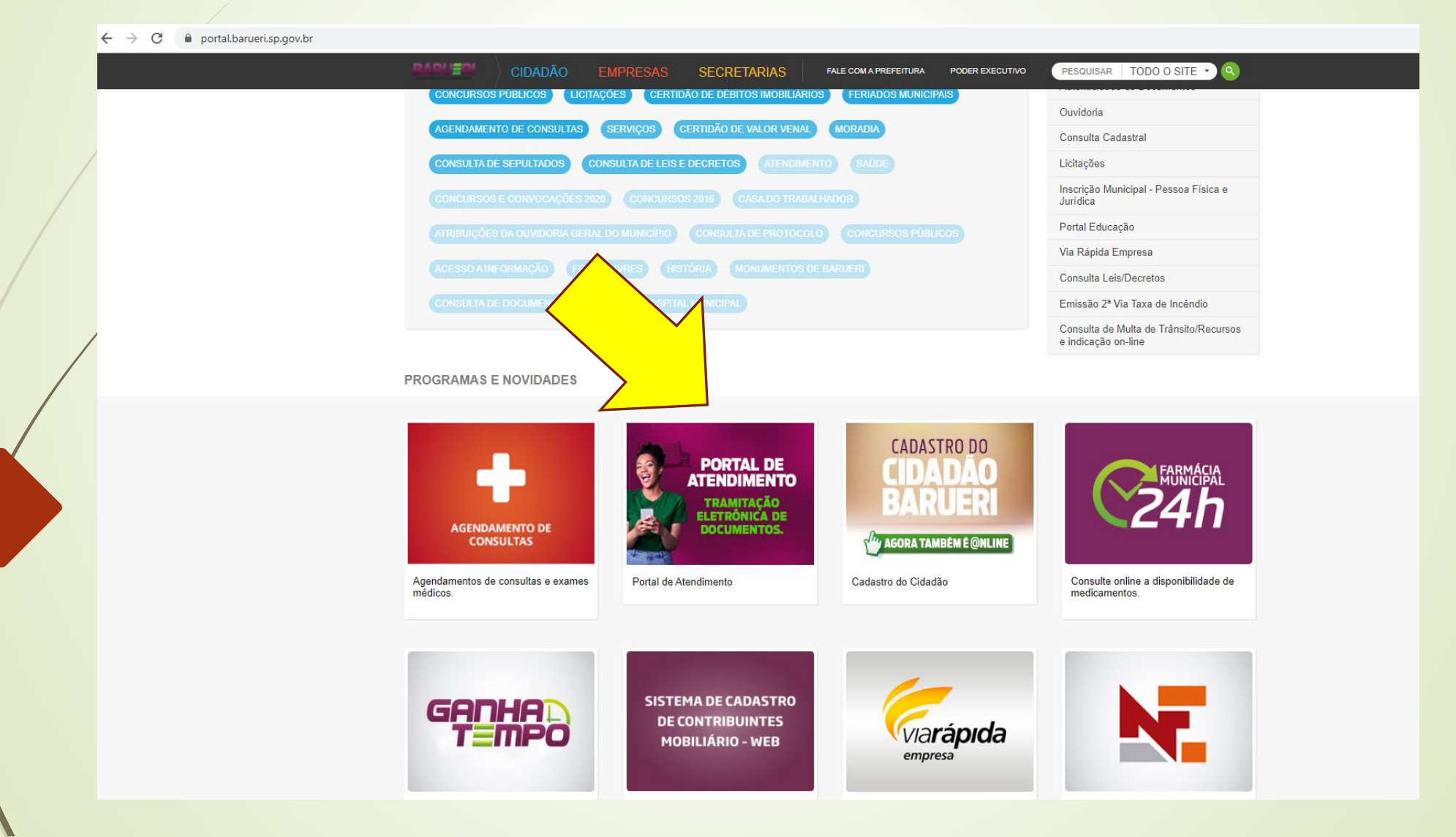

#### **2- CLICAR EM ENTRAR**

← → C @ solarbpm.barueri.sp.gov.br/atendimento/inicio

G 🖻 🌣 🛛 🚢 🗄

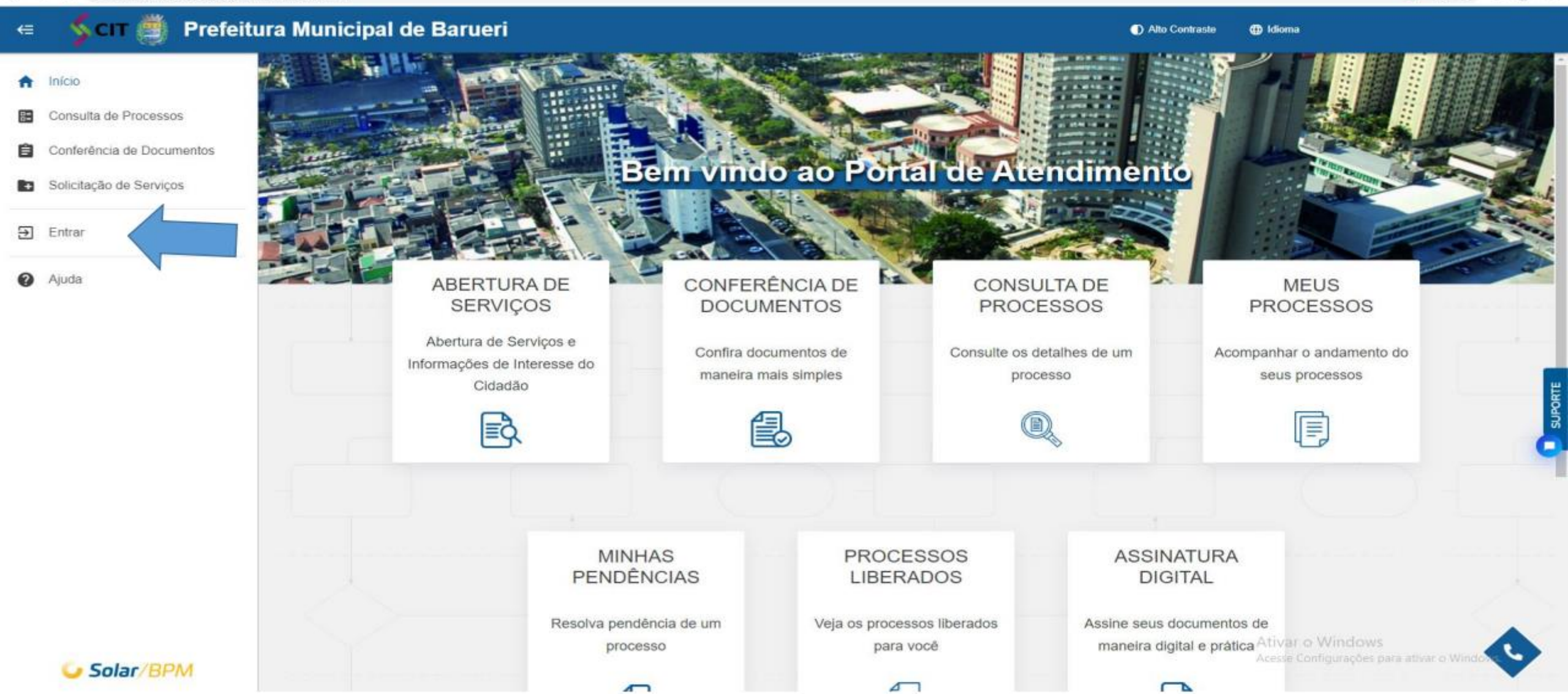

# 3- Colocar CPF/CNPJ e Senha (Cadastrados inicialmente)

← → C 🔒 solarbpm.barueri.sp.gov.br/atendimento/login

G 🖻 🕸 🗖 🚢 🗄

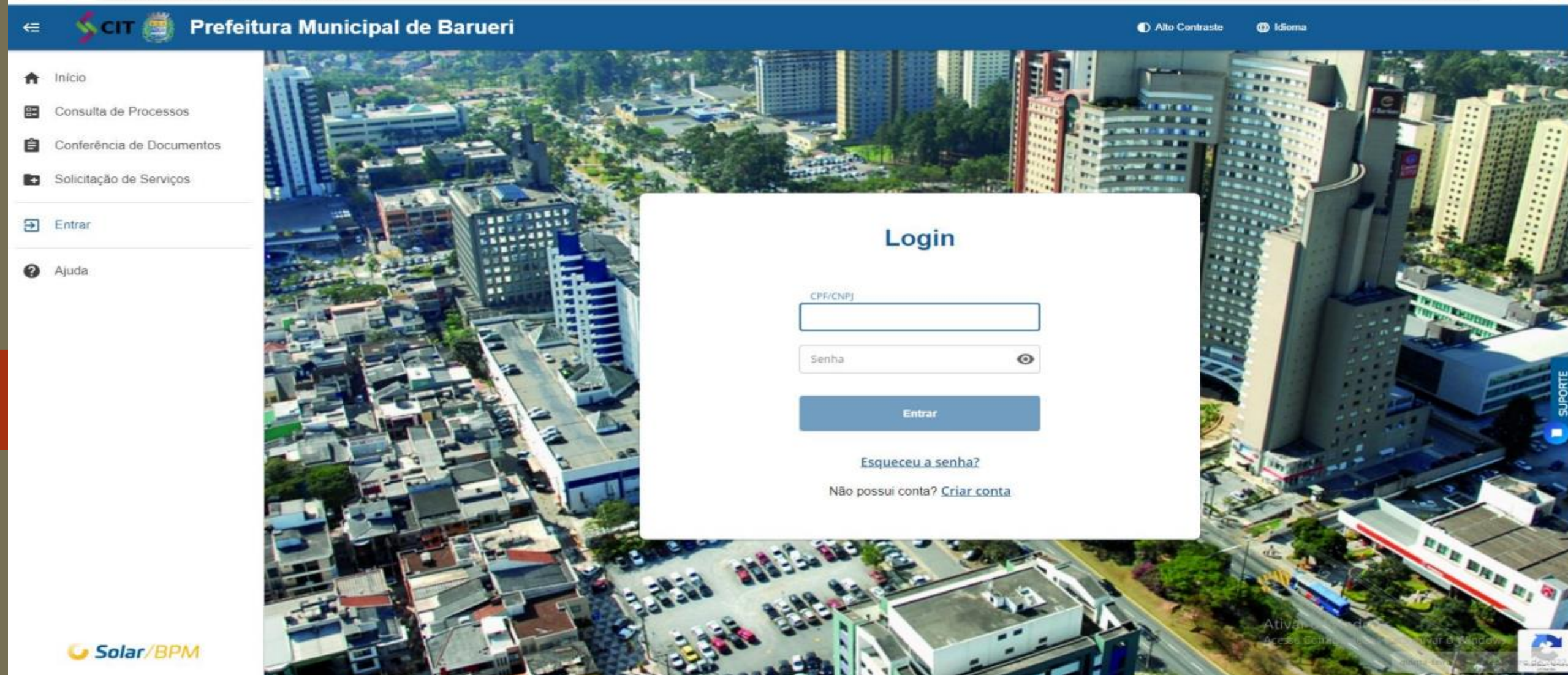

### 4- Clicar no Processo PMB desejado

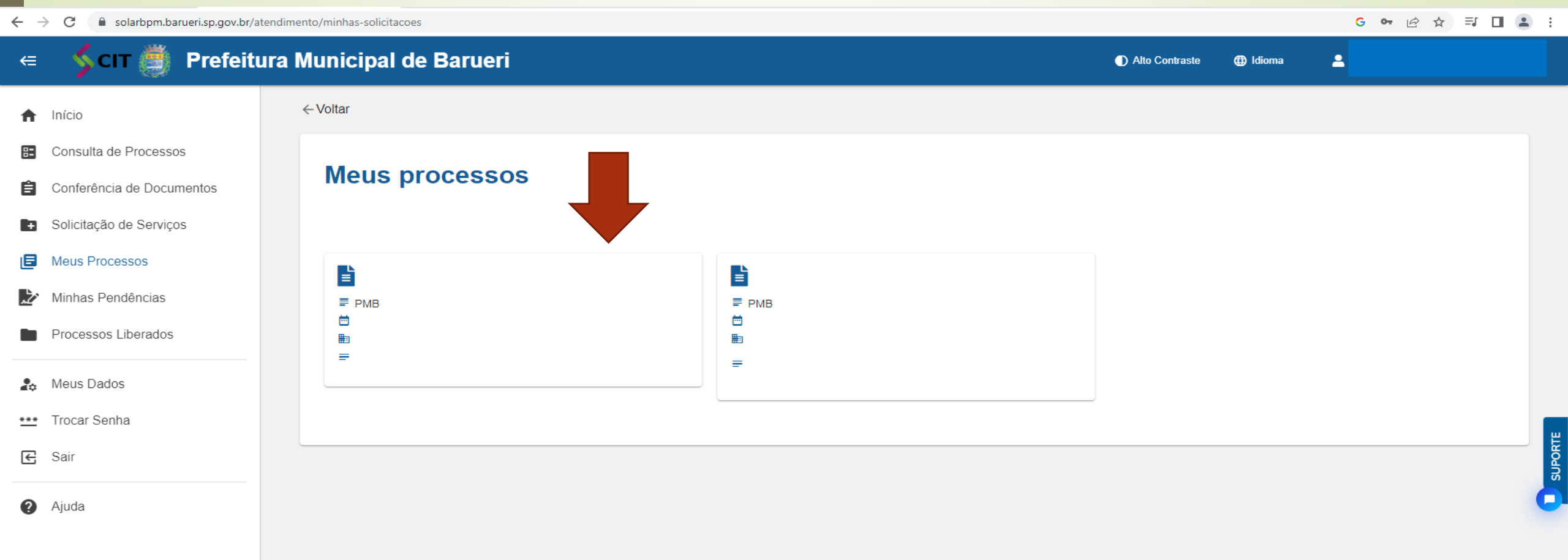

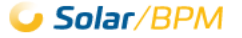

## 5- Consultar Documentação → Clicar em Documentos

| ←        | → C  solarbpm.barueri.sp.gov.br/at | tendimento/solicitacao,                          |                    |                | G 07                        | 6 🖈 🗊 🗖 😩 :      |
|----------|------------------------------------|--------------------------------------------------|--------------------|----------------|-----------------------------|------------------|
| €        | 🔰 🗲 🔿 Scit 🎒 Prefeitu              | ura Municipal de Barueri                         |                    | Alto Contraste | Idioma                      |                  |
| A        | Início                             | ← Voltar                                         |                    |                |                             |                  |
| 82       | Consulta de Processos              |                                                  |                    |                |                             |                  |
| Ê        | Conferência de Documentos          |                                                  | Solicitação №: PME | 3              |                             |                  |
| E+       | Solicitação de Serviços            |                                                  | Solicitado em      |                |                             |                  |
| E        | Meus Processos                     | Dados Básicos Documentos                         |                    |                |                             |                  |
| 之        | Minhas Pendências                  | Tipo: Protocolo Digital<br>Data de entrada:      |                    |                |                             |                  |
|          | Processos Liberados                | Orgão de abertura:<br>Unidade de origem:         |                    |                |                             |                  |
| <b>.</b> | Meus Dados                         | Orgão atual:<br>Unidade atual:<br>Classificação: |                    |                |                             |                  |
| ***      | Trocar Senha                       | Recebido em:<br>Situação                         |                    |                |                             |                  |
| €        | Sair                               | Detalhamento:                                    |                    |                |                             | SUPORT           |
| 0        | Aiuda                              | Interessados                                     |                    |                |                             |                  |
| Ŭ        |                                    | Nome                                             |                    |                |                             |                  |
|          |                                    |                                                  |                    |                |                             |                  |
|          |                                    | Tramitações                                      |                    |                |                             |                  |
|          |                                    | Vol. Órgão/Setor                                 | Recebido em        | Encaminhado em | Despacho                    |                  |
|          |                                    | 0                                                |                    |                | Ativar Windows              | ativar o Windows |
|          | <b>Solar</b> /BPM                  | 0                                                |                    |                | Acesse Configurações para a | auvar o windows. |